# Keep Patients Coming Back with Partner's Patient Recaller

# RECALLER

PHYSICIANY COMPUTER COMPANY Pediatric Software Just Got Smarter. Your Practice Just Got Healthier.

You can use recaller to find and contact patients who need flu shots, patients due for physicals, or any other subset of your patient population

Also known as the "LIST" Report

PHYSICIANS CONFUTER COMPANY Pediatric Software Just Got Smarter. Your Practice Just Got Healthier.

# RECALLER

We will cover the following in this class today:

- How to run a Recaller Report / List
- How to Recall Patients for Physicals
- How to save and restore Recaller Reports / Lists
- Criteria References
- Output References

PHYSICANY COMPUTE COMPANY Pediatric Software Just Got Smarter. Your Practice Just Got Healthier.

# How to run a Recaller / "List" Report

First things first ... opening the Recaller Program!

| _ 1 | Active Patient Count               | (recarrer)   |
|-----|------------------------------------|--------------|
|     | List Patients by Insurance & PCP   | (srs)        |
|     | List Patients by Insurance Company | (listins)    |
|     | List Patients In For A Procedure   | (whoproc)    |
|     | List Patients In For A Diagnosis   | (whodiag)    |
|     | Account Population by City         | (cityreport) |
| L   | Accounts by Status Hug             | (CLS)        |
|     |                                    |              |
|     |                                    |              |

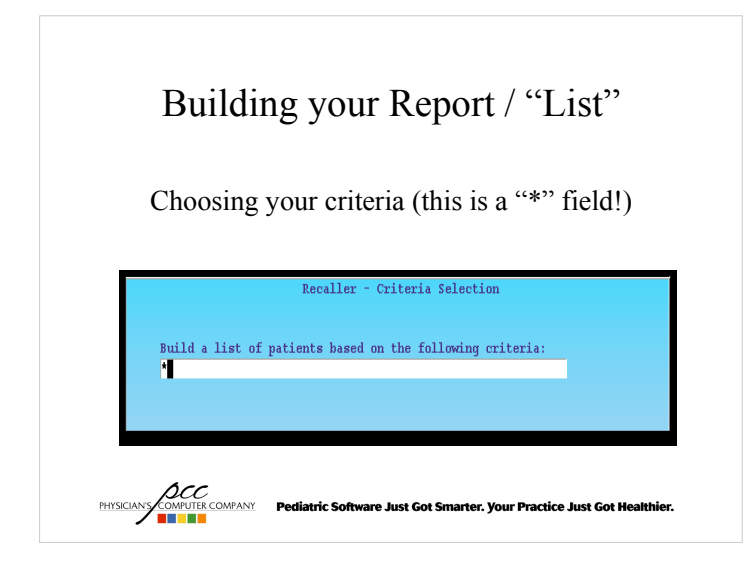

# Building your Report / "List"

Select your desired criteria one at a time

| Include | nă wâc                         |
|---------|--------------------------------|
| Include | by Appointment (All Providers) |
| Include | by Appointment and Provider    |
| Include | by Birthday (Next)             |
| Include | by Date Added to Partner       |
| Include | by Date of Last Physical       |
| Include | by Date of Last Visit          |
| Include | by Date of Physical Due        |
| Include | by Diagnosis                   |
| Include | by Ethnicity                   |
| Include | by Flag - Account Flag         |
| Include | by Flag - Patient Flag         |

COMPUTE COMPANY Pediatric Software Just Got Smarter. Your Practice Just Got H

PHYSICIAN'S

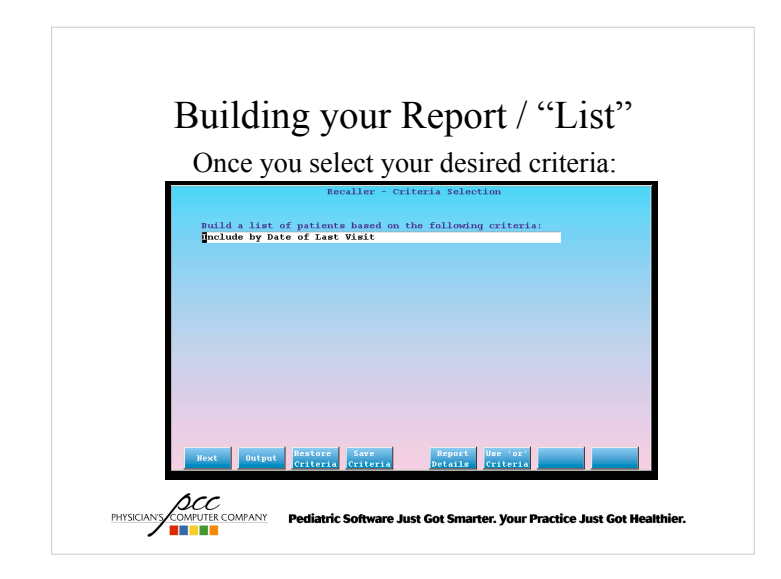

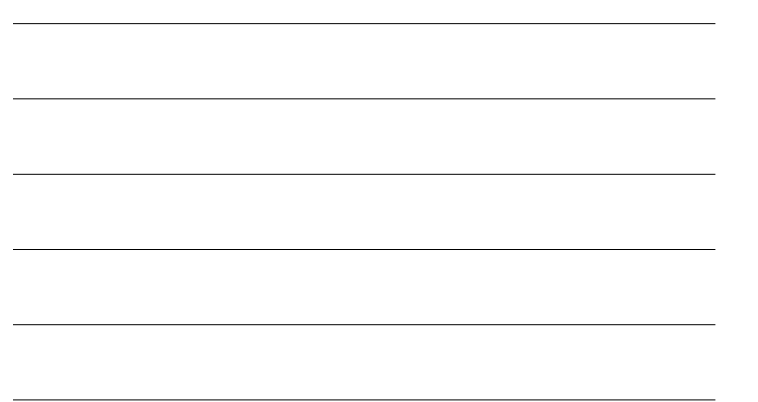

# Building your Report / "List"

<F1> to add your criteria to your list and to add your details:

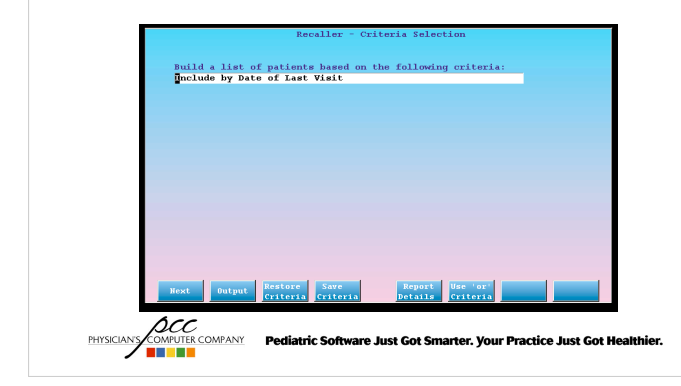

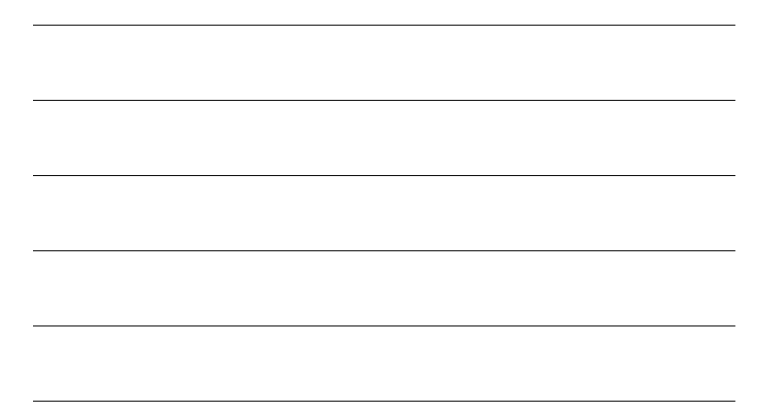

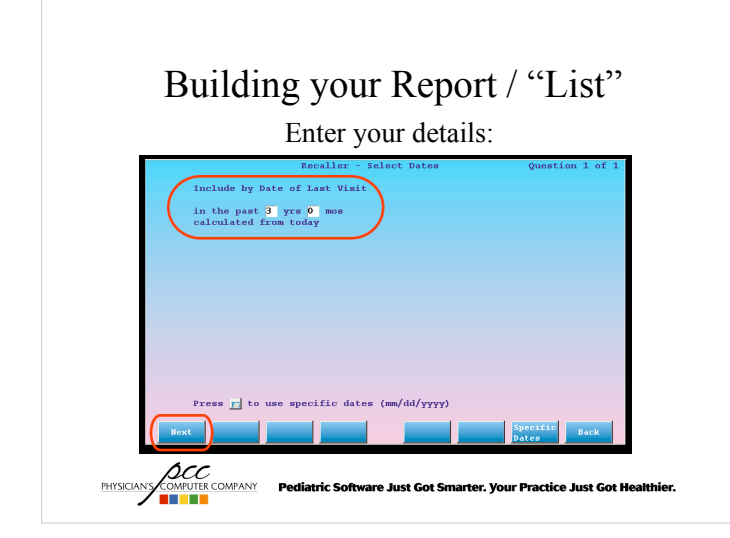

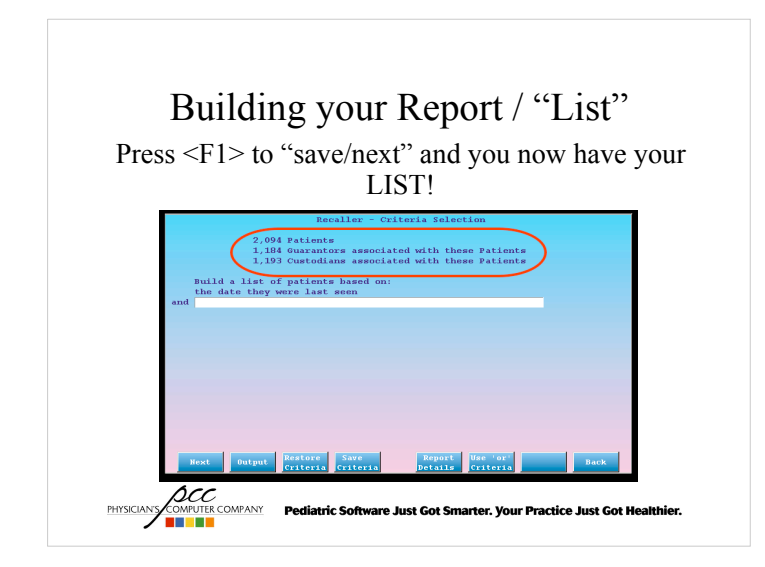

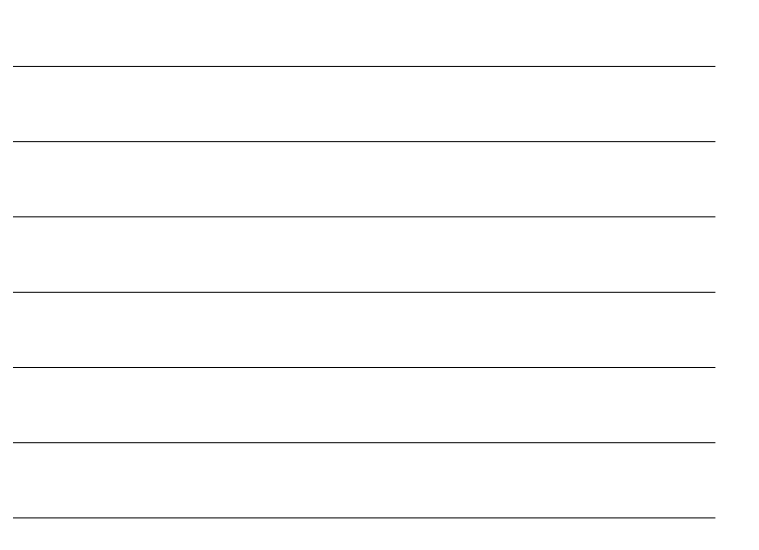

# Building your Report / "List"

Let's narrow down this list!

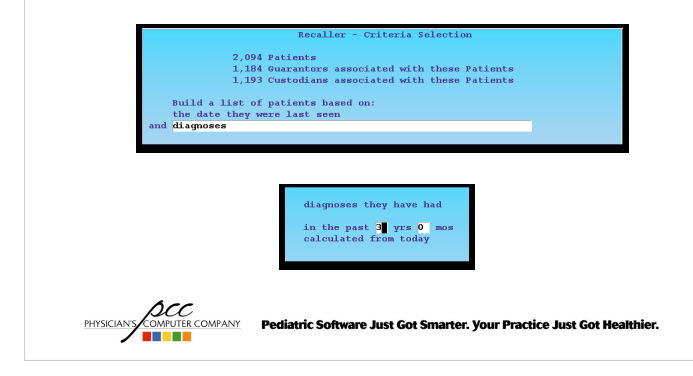

# The following is a listing of Items/Groups that matched the Pattern entered. Select/Develoct Items from the listing helow. \* 493.00 Arthum Extrinsic MOS (Msjor Disapposite)

|            | <ul> <li>493.00 Asthma Mild Persist (Major Diagnosis)</li> </ul>                 |
|------------|----------------------------------------------------------------------------------|
|            | 493.00 Asthma Mod Persist (Major Diagnosis)                                      |
|            | <ul> <li>493.00 Asthma Sev Persist (Major Diagnosis)</li> </ul>                  |
|            | * 493.01 Status Asthmaticus                                                      |
|            | * 493.01 ~Asthma Acute                                                           |
|            | * 493.02 Asthma Extrinsic w/Acute Exacer                                         |
|            | * 493.10 Asthma Intrinsic NOS (Major Diagnosis)                                  |
|            | * 493.12 Asthma Intrinsic w/Acute Exacer                                         |
|            | * 493.22 Asthma Chron Obstr w/Acute Exac                                         |
|            | * 493.82 Asthma Cough Variant (Major Diagnosis)                                  |
|            | * 493.90 Asthmatic Bronchitis                                                    |
|            | * 493.91 ~Status Asthmaticus                                                     |
|            | Process Select Select Fore                                                       |
| PHYSICIANS | COMPUTER COMPANY Pediatric Software Just Got Smarter. Your Practice Just Got Hea |

|  | <br> |  |
|--|------|--|
|  |      |  |
|  |      |  |
|  |      |  |

# Building your Report / "List"

We just narrowed our list by 75%!

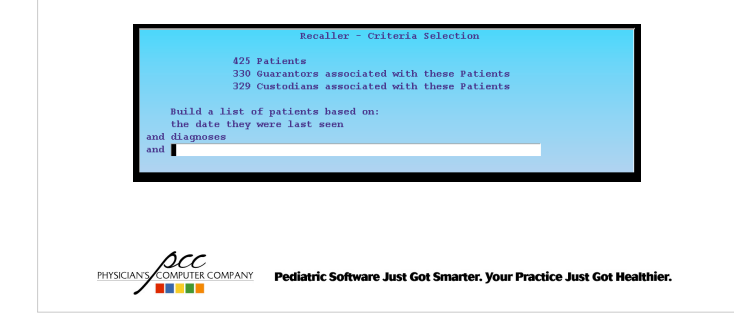

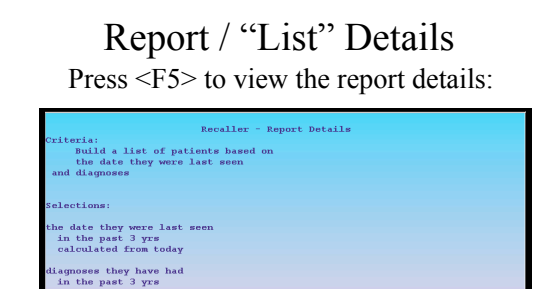

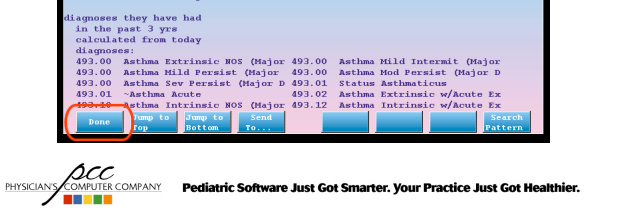

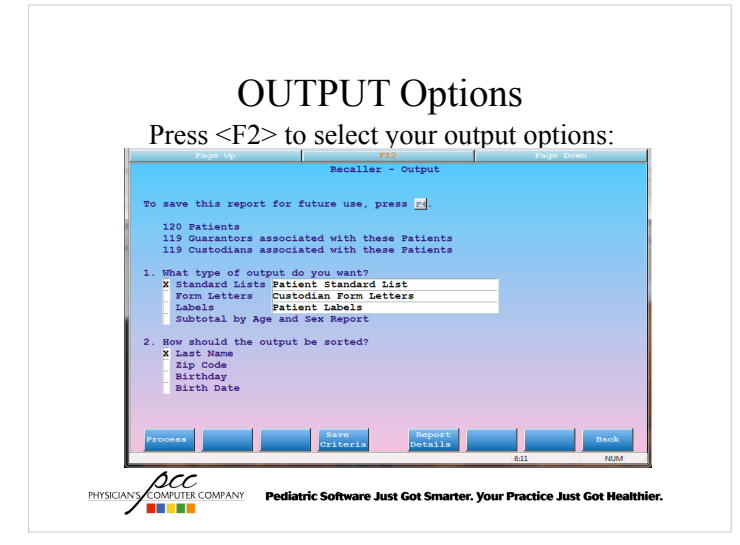

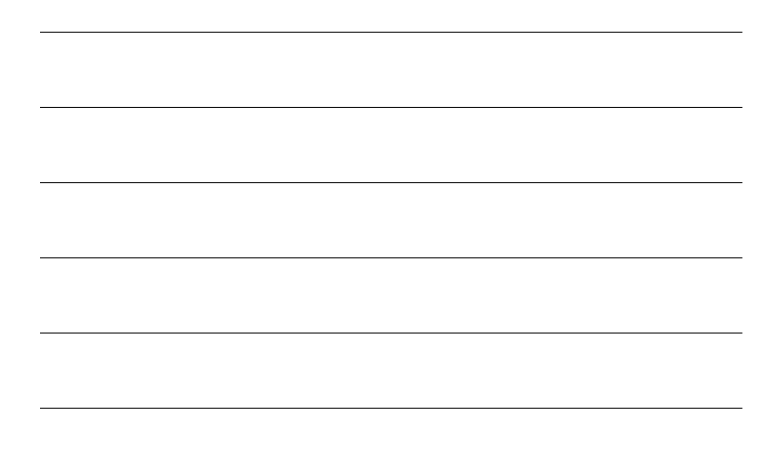

# **OUTPUT Options**

How do you want this list to present?

| X | Standard Lists  | Patient Standard List  |
|---|-----------------|------------------------|
|   | Form Letters    | Custodian Form Letters |
|   | Labels          | Patient Labels         |
|   | Subtotal by Age | e and Sex Report       |

PHYSICIANS COMPUTER COMPANY Pediatric Software Just Got Smarter. Your Practice Just Got I

# **OUTPUT** Options

Select Output Sorting Options:

(Birthday or Birthdate? If you are printing physical reminders or birthday cards, you may want to sort the patient list by their birthday, regardless of the year of their birth. If you are generating other materials, by age, you may wish to sort patients by actual birthdate, including the year.)

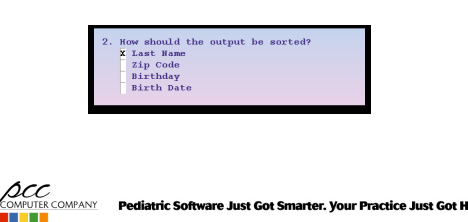

# OUTPUT DESTINATION

Press <F1> to "Process" / Continue and then Decide where you want to send your list:

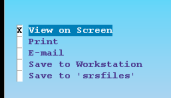

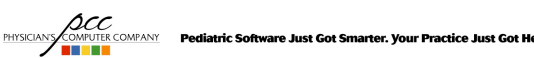

PHYSICIANS

| Achey, Diane                                | Custodian: Jeremy Achey                         | Phone: 802-474-718 |
|---------------------------------------------|-------------------------------------------------|--------------------|
| 575 Old Ford Drive<br>Addington, Michael    | Cabot, VT 05647<br>Custodian: Jeffrey Addington | Phone: 802-130-676 |
| 730 Grandview Drive                         | Saint Albans Bay, VT 05481                      |                    |
| Artosmes, Lais T.<br>Saint Albans Bay, V    | rr 05481                                        | Phone: 802-290-316 |
| Alwine, Kyle                                | Custodian: Dawn Sweigart                        | Phone: 802-778-165 |
| Amos. Dustin                                | 7, VT 05044<br>Custodian: William L Amos        | Phone: 802-380-270 |
| 5735 Mapledale Road                         | l Putney, VT 05346                              |                    |
| Anderson, Jennifer M<br>734 North Street, J | Custodian: Debra Anderson                       | Phone: 802-413-916 |
| Andrus, Eric                                | Custodian: Richard Andrus                       | Phone: 802-911-347 |
| 46 Bonnywick Drive                          | Newport, VT 05855<br>Custodian: Gavald Ardina   | Phone: 902-327-960 |
| 866 South OTh Stree                         | et Westfield, VT 05874                          | FIGHE: 001 317 003 |
| Arndt, Chris                                | Custodian: Kevin Arndt                          | Phone: 802-453-843 |
| Atnip, Andrew                               | Custodian: Connie Atnip                         | Phone: 802-782-502 |
| 760 Snyder Drive 1                          | (artland Four Corners, VT 05049                 |                    |
| 760 Snyder Drive H                          | fartland Four Corners, VT 05049                 | Phone: 802-782-502 |
| Done Jump to                                | Jump to Send                                    | Sea                |

Reminding patients and families about their physicals is good for your patients and good for your practice!

A healthy patient is a happy patient!

PHYSICIANS COMPUTER COMPANY Pediatric Software Just Got Smarter. Your Practice Just Got Healthier.

# RECALL PATIENTS FOR PHYSICALS

Select "Include by Date of Physical Due"

Build a list of patients based on the following criteria: Include by Date of Physical Due

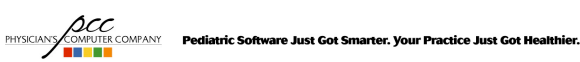

Enter the date range that will include patients who have recently missed their physical due date and / or those for whom the time for a physical is approaching (A patient's next due physical date is set, based on your office's custom physical schedule, whenever they are billed for a Well Child procedure)

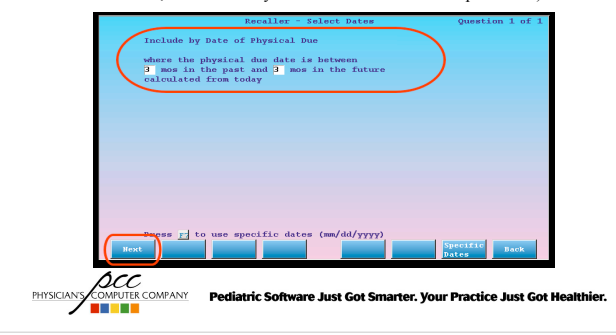

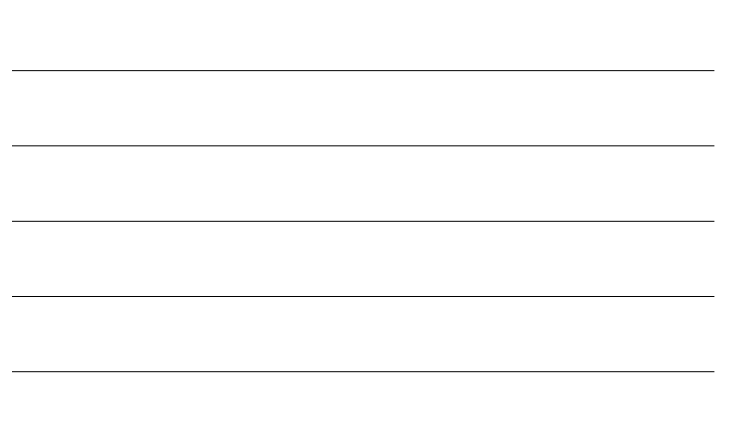

# RECALL PATIENTS FOR PHYSICALS

Let's narrow down this list for active patients only:

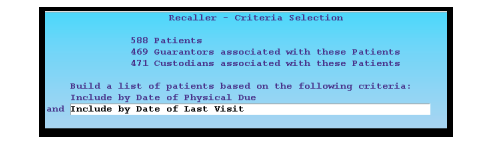

Pediatric Software Just Got S

our Practice Just Got H

scc

OMPANY

PHYSICIAN'S

# RECALL PATIENTS FOR PHYSICALS

Let's say patient's who have visited in the past three years:

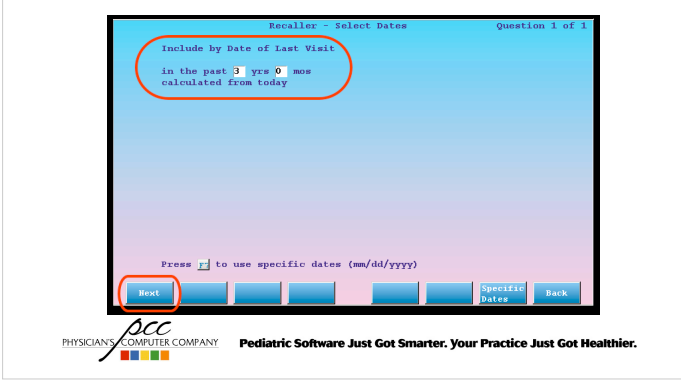

Let's exclude patients that are no longer yours:

| r          | EXCINCE BY WEDDINGMENT AND KLOATOST                                                           |  |
|------------|-----------------------------------------------------------------------------------------------|--|
|            | Exclude by Diagnosis                                                                          |  |
|            | Exclude by Ethnicity                                                                          |  |
|            | Exclude by Flag - Account Flag                                                                |  |
|            | Exclude by Flag - Patient Flag                                                                |  |
|            | Exclude by Insurance Plan                                                                     |  |
|            | Exclude by Procedure (All Providers)                                                          |  |
|            | Exclude by Procedure and Provider of Service                                                  |  |
| _          |                                                                                               |  |
| PHYSICIANS | OCC<br>MINUTER COMPANY Pediatric Software Just Got Smarter. Your Practice Just Got Healthier. |  |

#### RECALL PATIENTS FOR PHYSICALS

Use the two "Exclude by Flag" criteria to remove Inactive, Dismissed, Deceased, and / or other sets of patient and account flags that you do not want to recall:

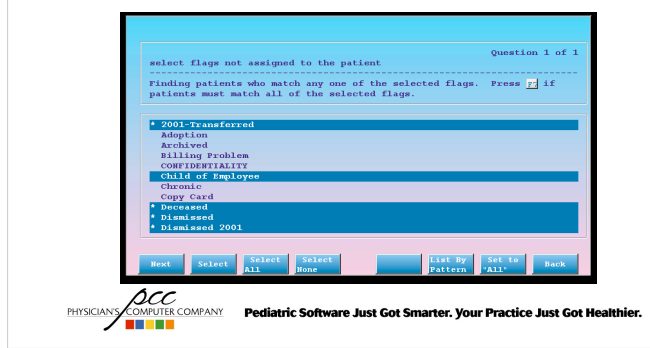

# RECALL PATIENTS FOR PHYSICALS

Exclude by Appointment Criteria to Avoid Patient's who are already scheduled for their Physical:

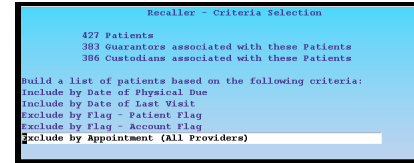

Perliatric Soft

COMPUTER COMPANY

PHYSICIAN'S

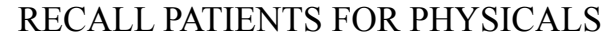

Exclude by Appointment Criteria to Avoid Patient's who are already scheduled for their Physical:

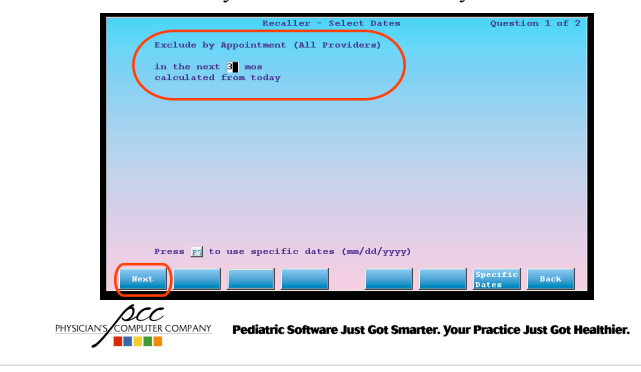

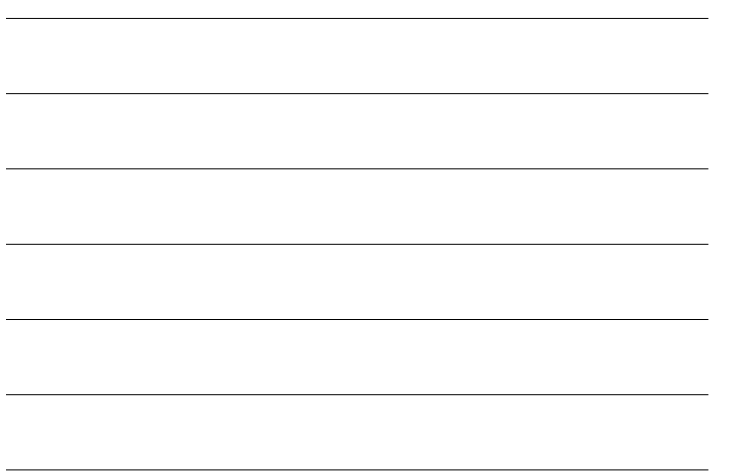

#### **RECALL PATIENTS FOR PHYSICALS**

Exclude by Appointment Criteria to Avoid Patient's who are already scheduled for their Physical:

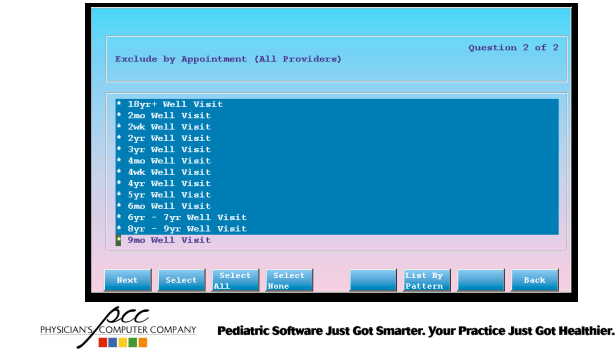

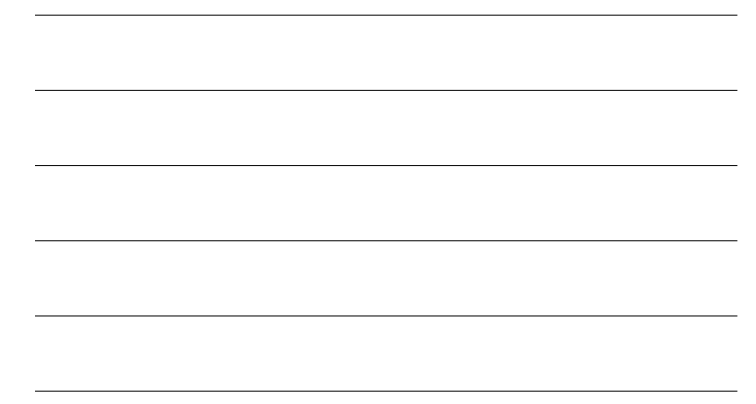

# RECALL PATIENTS FOR PHYSICALS

At any time, press <F5> "Report Info" to review the specific details you have entered for each criteria in your recaller report / list:

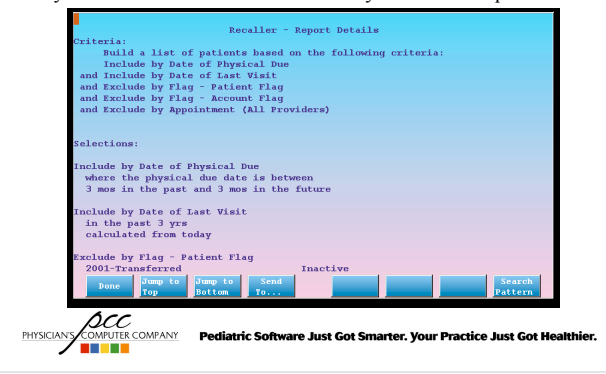

You can press <F4> to save and restore your criteria settings for this report if you like it so you do not have to take the time to build it again next time you want to recall patients for physicals due.

Press <F2> to select your desired output for this report / list.

Pediatric Software Just Got Smarter. Your Practice Just Got He

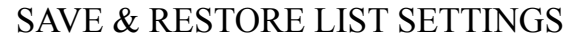

Press <F4> after entering your criteria to save your list:

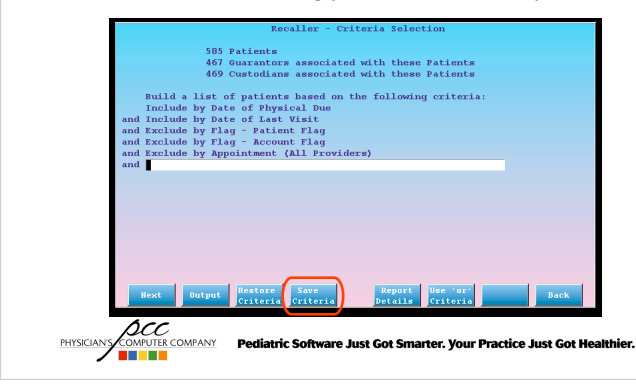

#### SAVE & RESTORE LIST SETTINGS

Name your report / list and add a description so you know what this list is and then press <F1> to save it:

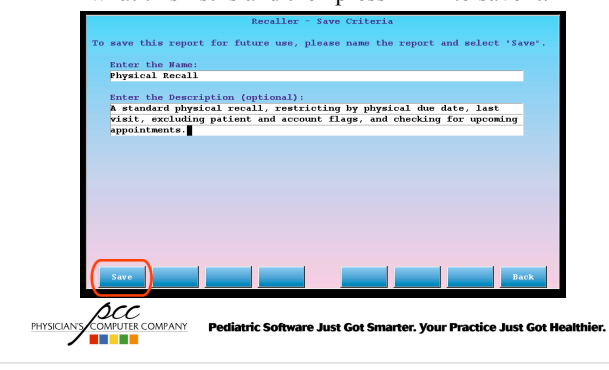

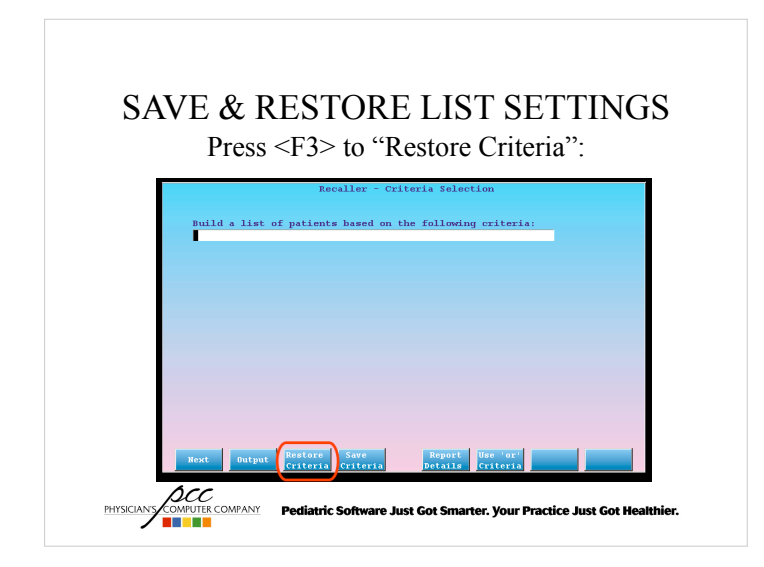

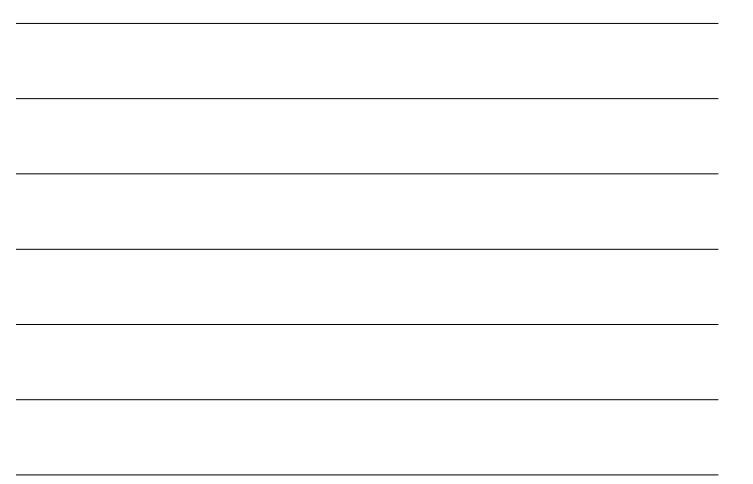

#### SAVE & RESTORE LIST SETTINGS

Select which saved report / list you'd like to use:

If you can't remember what the report is for you can press <F4> and / or <F5> to read the description or see the criteria details:

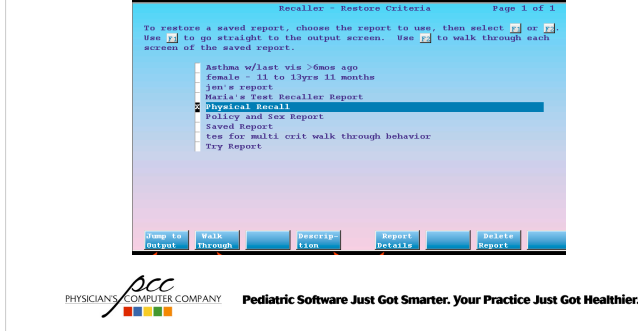

#### SAVE & RESTORE LIST SETTINGS

Press <F1> to "Jump to Output" and go directly to the report's output options:

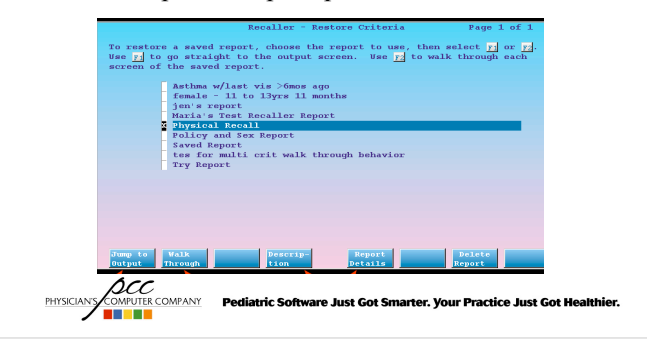

#### SAVE & RESTORE LIST SETTINGS

 $\mbox{Press}\xspace<br/>s<br/>F2> if you'd like to "Walk Through" to tweak it and make any slight changes$ 

Press <F7> to delete any reports / list that you no longer need

|             | Recaller - Restore Criteria Page 1 of 1                                                                                                    |
|-------------|----------------------------------------------------------------------------------------------------|
|             | To restore a saved report, choose the report to use, then select $\underline{r}$ or $\underline{r}$ . Use $\underline{r}$ to go straight to the output screen. Use $\underline{r}$ to walk through each screen of the saved report.                                                                                                    |
|             | Arthma v/Last vis Somos ago<br>fonalt - 11 to 13yrs 11 months<br>jan's report<br>facia's fortz Recaller Remort                                                                                                    |
|             | 2 Dypical Recall<br>Policy and Sex Report<br>Saved Report<br>to formatic crit walk through behavior                                                                                                    |
|             |                                                                                                    |
|             | Jump to   MA32   Discrip-  Report   Dolate                                                                                                    |
| PHYSICIAN'S | The second second secon |
|             |                                                                                                    |

# CRITERIA REFERENCE

- Age
- Appointments by Providers
- Procedures by Providers
- Next Birthday
- Date added to Partner
- Date of last physical
- Date of last visit

PHYSICIANY COMPUTER COMPANY Pediatric Software Just Got Smarter. Your Practice Just Got Healthier.

#### CRITERIA REFERENCE

- Date of physical due
- Diagnoses
- Ethnicity, Race
- Account and Patient Flags
- Insurance Plans
- Preferred Languages
- Procedures

PHYSICANY COMPUTER COMPANY Pediatric Software Just Got Smarter. Your Practice Just Got Healthier.

# CRITERIA REFERENCE

- Primary Care Provider
- Sex
- Zip code of Custodian

# OUTPUT REFERENCE

PHYSICIAN'S COMPUTER COMPANY Pediatric Software Just Got Smarter. Your Practice Just Got He

• Output Types:

| 1. | 1. What type of output do you want? |                 |                        |  |  |
|----|-------------------------------------|-----------------|------------------------|--|--|
|    | X                                   | Standard Lists  | Patient Standard List  |  |  |
|    |                                     | Form Letters    | Custodian Form Letters |  |  |
|    |                                     | Labels          | Patient Labels         |  |  |
|    | Γ                                   | Subtotal by Age | and Sex Report         |  |  |
|    |                                     |                 |                        |  |  |
|    |                                     |                 |                        |  |  |

# OUTPUT REFERENCE

• Patient Lists

- Includes basic information about each found patient

Pediatric Software Just Got Smarter. Your Practice Just Got Healthier

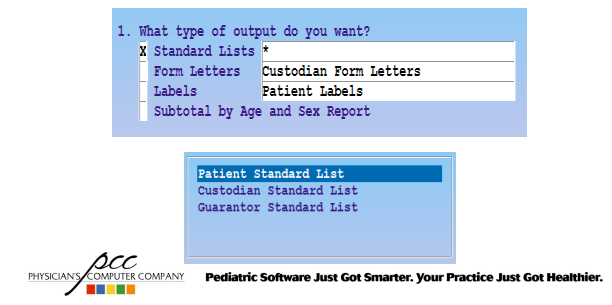

# OUTPUT REFERENCE

• Form Letters

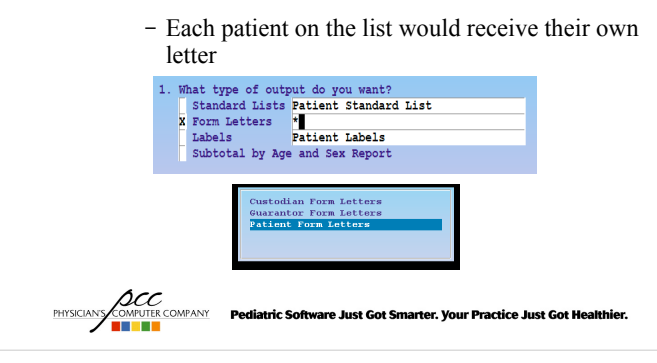

# OUTPUT REFERENCE • Form Letters

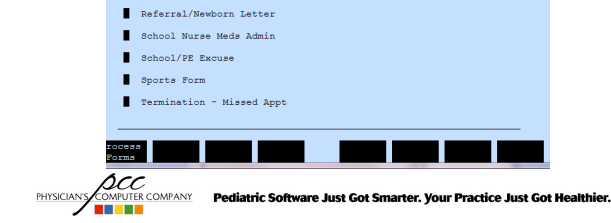

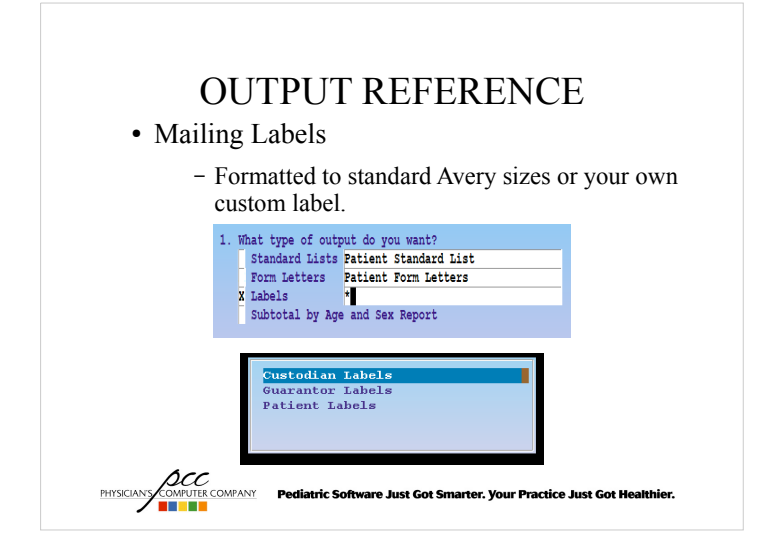

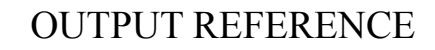

- Mailing Labels
  - Laser Labels
    - PCC Configs this at 66 lines per page
  - Custom Labels
    - Enter your label dimensions and load the labels into your printer
  - Multiple Sets
    - Need more than one label per patient?

PHYSICIANY COMPUTER COMPANY Pediatric Software Just Got Smarter. Your Practice Just Got Healthier.

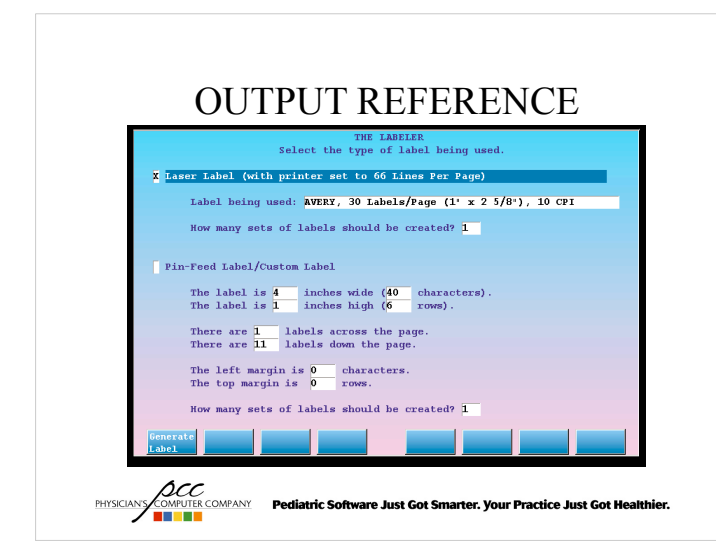

# OUTPUT REFERENCE

• Subtotal by Age and Sex Report

PHYSICIANS COMPUTER COMPANY Pediatric Software Just Got Sm

- View detailed totals of the patients based on your search criteria

ur Practice Just Got H

#### 1. What type of output do you want? Standard Lists Patient Standard List Form Letters Patient Form Letters Labels Custodian Labels Subtotal by Age and Sex Report

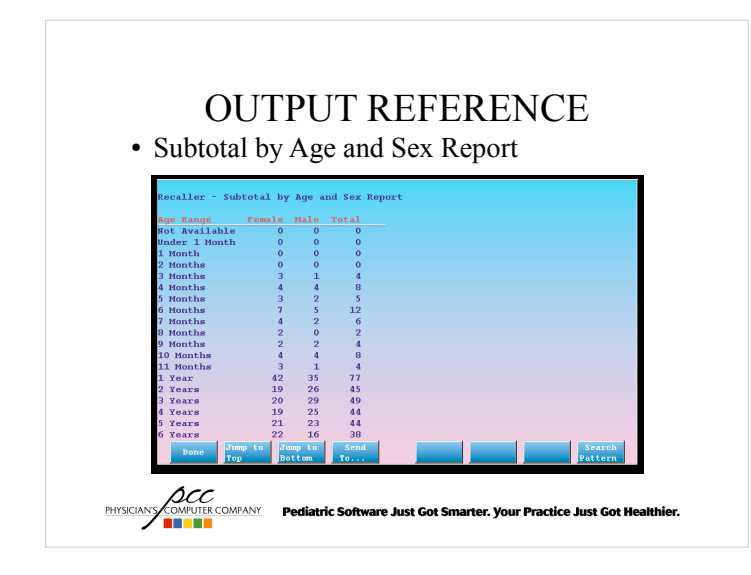

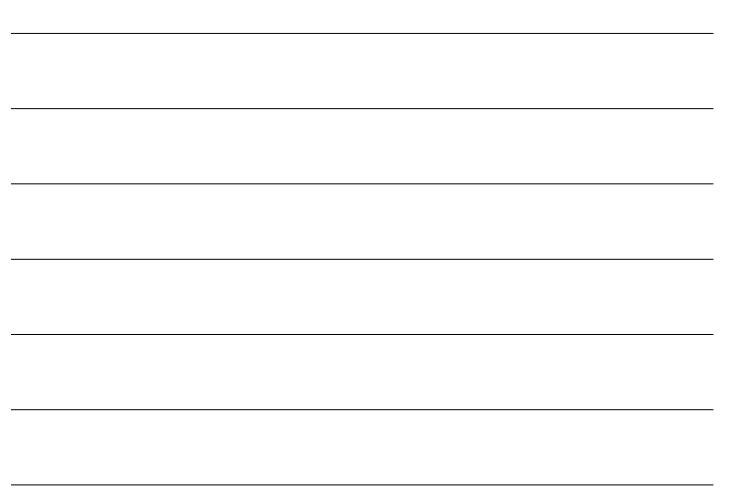

# **RECALLER SORTING OPTIONS**

• Sorting your output

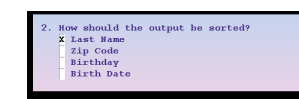

#### • Birthday or Birthdate

PHYSICIAN

- If you are printing physical reminders or birthday cards, you may want to sort patients by their birthday, regardless of the year of their birth
- If you are generating other materials, by age, you may wish to sort patients by actual birthdate, including the year.

DCC COMPANY Pediatric Software Just Got Smarter. Your Practice Just Got Healthier.

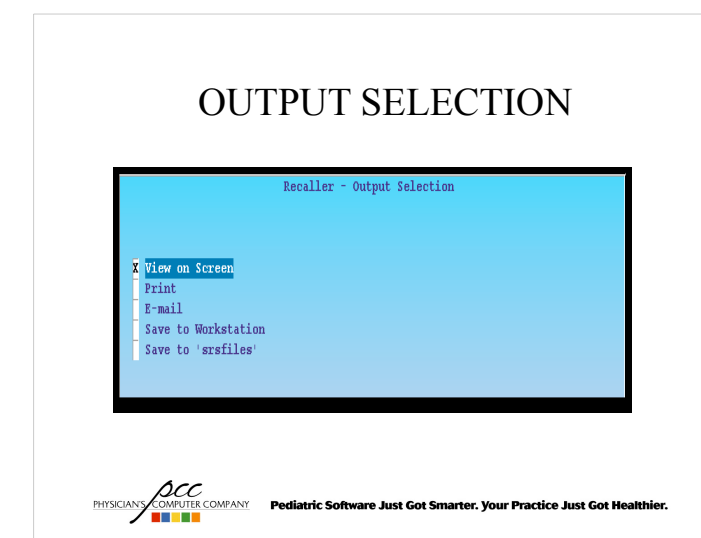

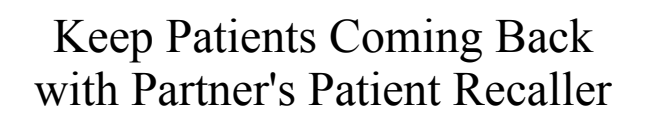

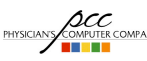

PHYSICIANS COMPUTER COMPANY Pediatric Software Just Got Smarter. Your Practice Just Got Healthier.